- 1. Introduction to Page Setup:
  - Page setup in Excel involves configuring various settings related to how your worksheet will be printed, including page orientation, paper size, margins, and print area.
- 2. Accessing Page Setup Options:
  - To access page setup options, go to the "Page Layout" tab on the ribbon.
  - In the "Page Setup" group, click on the small arrow icon in the bottom right corner to open the "Page Setup" dialog box.
- 3. Page Orientation:
  - Page orientation determines whether your worksheet will be printed in portrait (vertical) or landscape (horizontal) mode.
  - Choose the desired orientation (Portrait or Landscape) in the "Page Setup" dialog box under the "Page" tab.
- 4. Setting Paper Size:
  - Paper size specifies the dimensions of the paper on which your worksheet will be printed.
  - Select the appropriate paper size from the dropdown menu in the "Page Setup" dialog box under the "Page" tab.
- 5. Adjusting Margins:
  - Margins control the amount of white space around the edges of the printed page.
  - Specify margin sizes for the top, bottom, left, and right margins in the "Page Setup" dialog box under the "Margins" tab.
- 6. Setting Print Area:
  - Print area defines the range of cells that will be printed.
  - To set a print area, select the range of cells you want to print, then go to the "Page Layout" tab, click on "Print Area" in the "Page Setup" group, and choose "Set Print Area."
- 7. Scaling Options:
  - Scaling options allow you to adjust the size of the printed output to fit a certain number of pages or a specific percentage of the original size.
  - Use the "Scaling" options in the "Page Setup" dialog box under the "Page" tab to adjust the scaling settings.
- 8. Headers and Footers:
  - Headers and footers are sections of text that appear at the top and bottom of each printed page, respectively.
  - Customize headers and footers using the options in the "Header/Footer" tab of the "Page Setup" dialog box.
- 9. Sheet Options:
  - Sheet options include settings such as printing gridlines, row and column headings, and black-and-white printing.
  - Configure sheet options in the "Page Setup" dialog box under the "Sheet" tab.
- 10. Printing Order:
  - Printing order determines whether rows or columns are printed first when multiple pages are printed.
  - Specify the printing order in the "Page Setup" dialog box under the "Sheet" tab.
- 11. Previewing and Printing:

- Before printing, it's advisable to preview how your worksheet will appear on the printed page.
- Click on the "Print Preview" button in the "Page Setup" group on the ribbon to preview the print layout.
- After previewing, click on the "Print" button to open the print dialog box and send your worksheet to the printer.
- 12. Practice Exercises:
  - Practice adjusting page setup options such as orientation, paper size, margins, and print area for different printing scenarios.
  - Experiment with customizing headers and footers and using scaling options to fit your worksheet content onto a specified number of pages.

These notes should provide a comprehensive overview of page setup options in Excel and

serve as a reference for configuring print settings for your worksheets.